**CISCO** Webex

Guia de instalação Cisco Webex Meetings: Events / Events

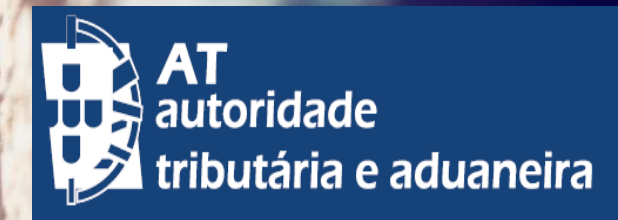

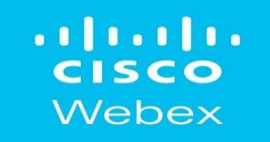

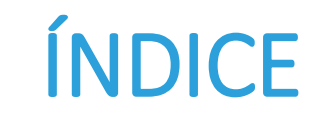

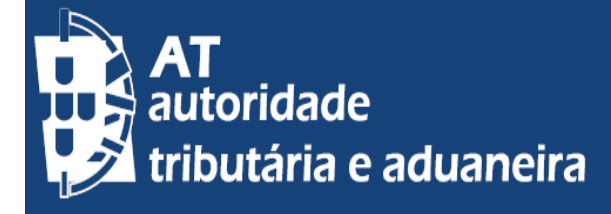

- Requisitos mínimos do equipamento
- Requisitos das videoconferências
- Instalação Cisco WEBEX Meetings

### **CISCO** Webex

## Requisitos mínimos do equipamento

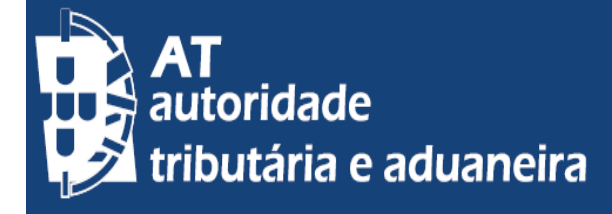

### Sistemas Operacionais suportados:

- Windows 7 32-bit/64-bit
- Windows 8 32-bit/64-bit
- ✓ Windows 8.1 32-bit/64-bit
- ✓ Windows Server 2008 64-bit
- Windows Server 2008 R2 64-bit
- Windows 10

### Navegadores de Internet:

- Internet Explorer 11 (32-bit/64-bit)
- ✓ O Mozilla Firefox 52 e posterior é totalmente suportado no Windows. Firefox 51 e versões anteriores não são suportadas.
- ✓ Chrome latest 32-bit/64-bit

## Requisitos Mínimos do Sistema:

- Windows
- Intel Dual-Core CPU 2.XX GHz or AMD processor (2 GB of RAM recomendado)
- JavaScript e cookies ativados nos navegadores
- ✓ Java não é necessário para utilizadores do Mozilla Firefox e Google Chrome.

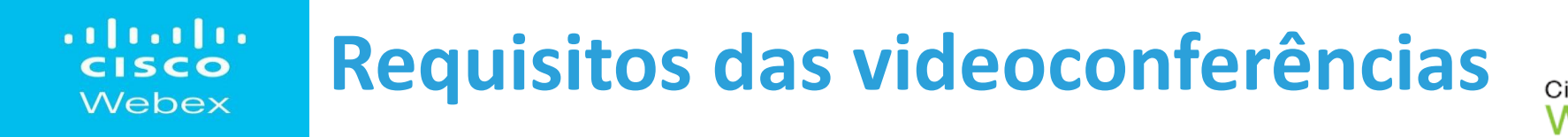

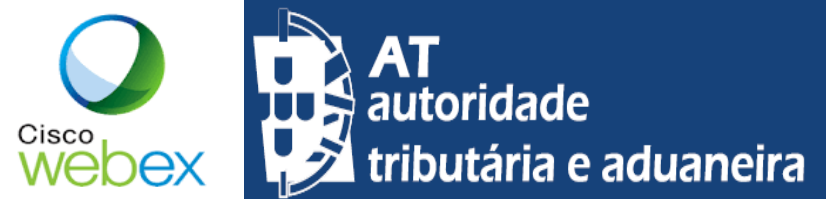

- 1. Acesso à internet, placa de som e câmara web, no equipamento (PC, Tablet, Telemóvel)
- 2. Opção A Instalar a aplicação Cisco Webex Meeting
- 3. Opção B Ter instalado o Chrome, navegador (Browser) preferencial para usar o sistema de videoconferência WEBEX

#### e instalar a extensão do Cisco Webex (Ramal)

#### Ramal

Adicione a extensão do Cisco Webex para obter uma experiência única ao entrar em reuniões Webex usando o Google Chrome.

Adicionar ao Chrome

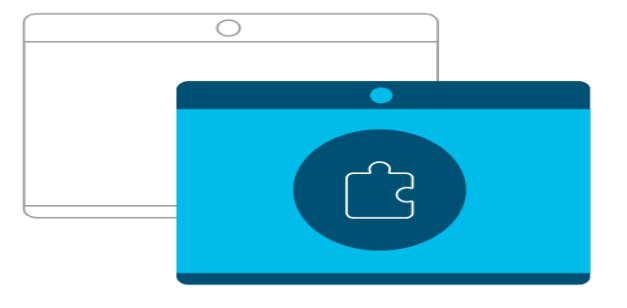

#### Aplicativo de desktop Cisco Webex Meetings

O aplicativo de desktop Webex Meetings permite que você inicie e entre em reuniões de forma rápida e fácil. Você pode iniciar e entrar em reuniões do aplicativo de desktop ou clicar em um botão para agendar uma reunião no aplicativo de calendário.

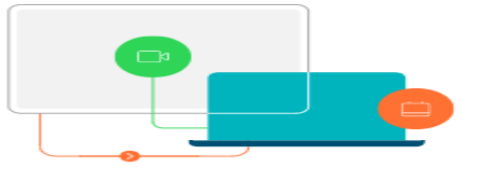

## Instalação : Cisco WEBEX Meetings

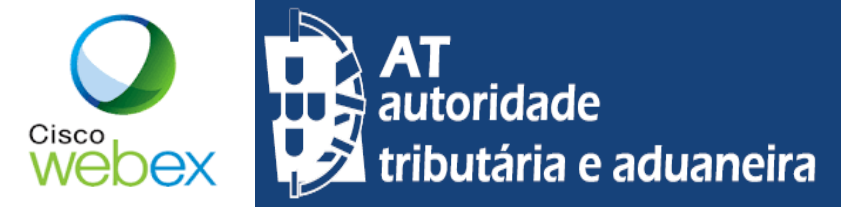

Opção B Instale no Chrome a extensão do Cisco Webex (quando instalada, aparece o ícone Q no canto superior direito da janela)

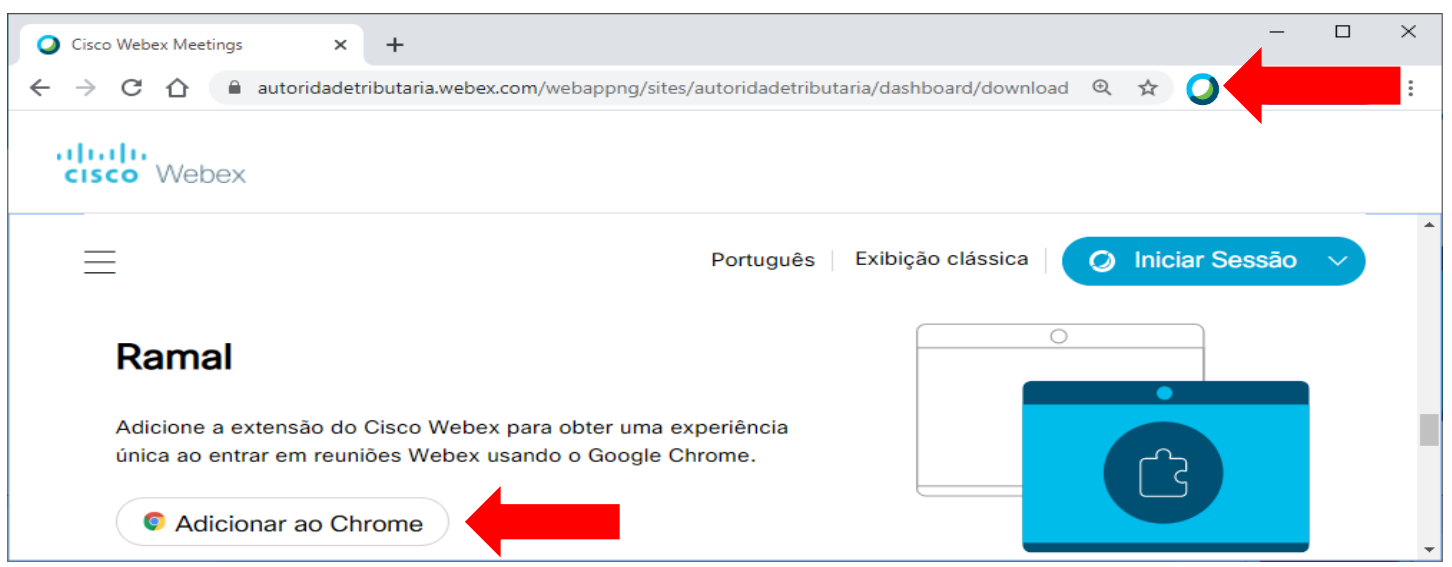

#### 1. Clique na opção "Adicionar ao Chrome" e depois em "Usar no Chrome"

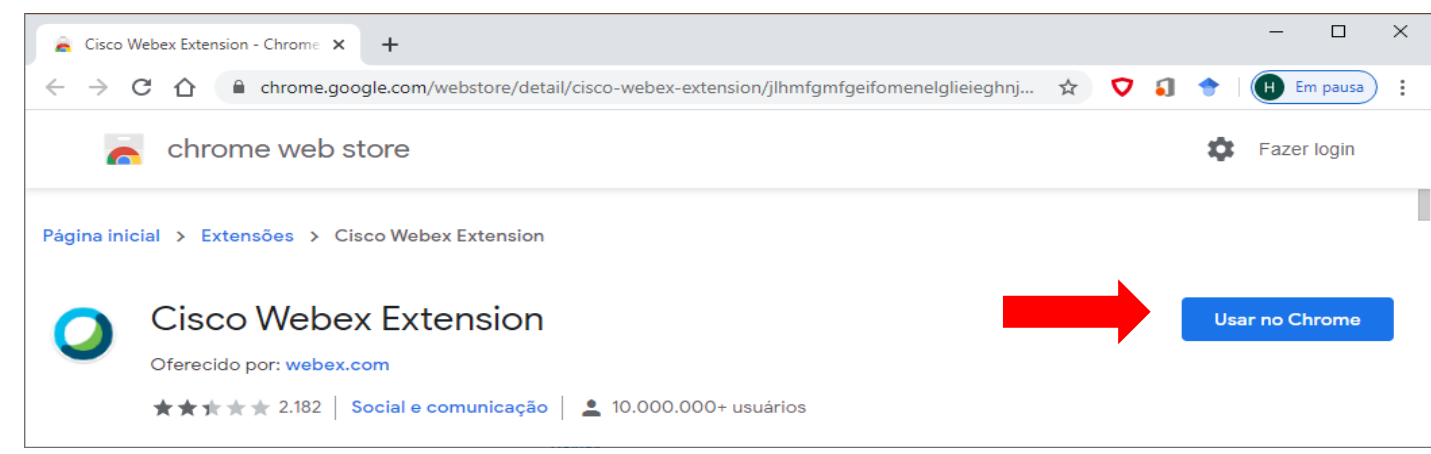

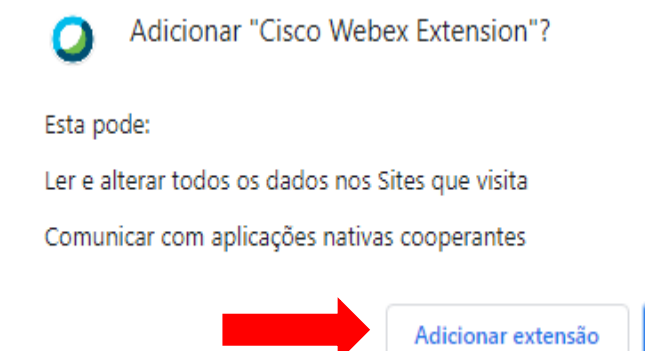

2. Numa janela mais pequena do Chrome irá aparecer escolha a opção "Adicionar extensão"

Cancelar

## Instalação : Cisco WEBEX Meetings

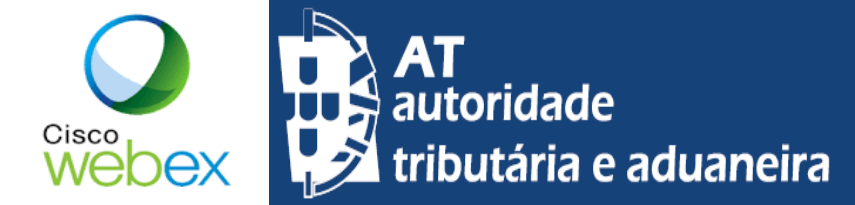

Opção A Instale o Aplicativo de Desktop Cisco Webex Meetings

1. Clique na opção "Baixar" e depois execute o ficheiro "webexapp.msi" para iniciar o processo de instalação.

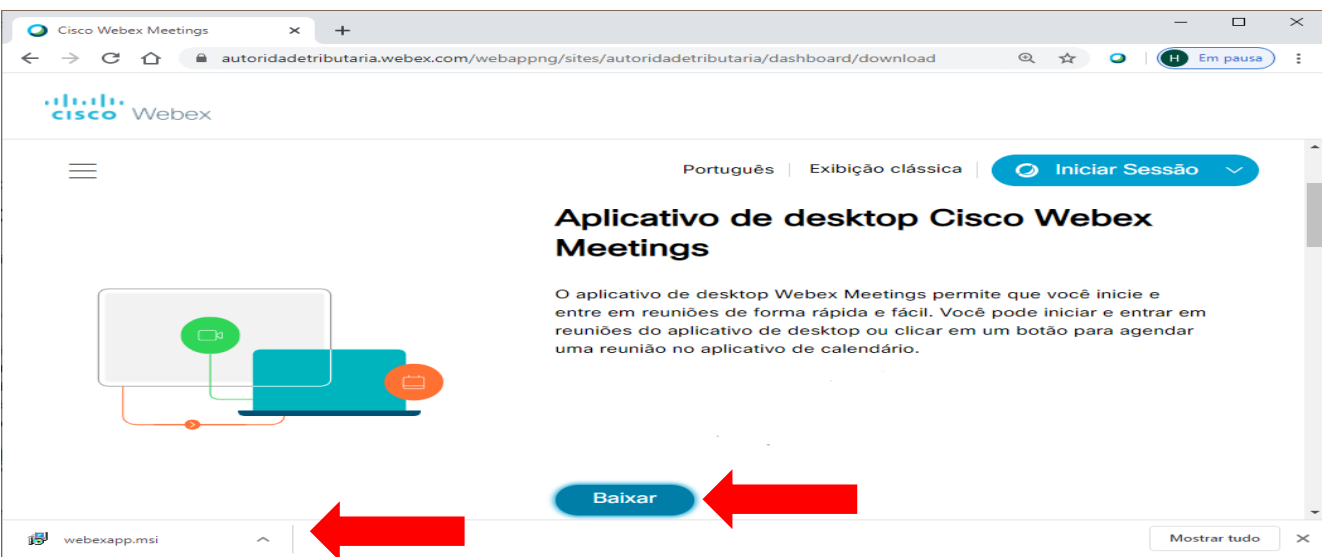

2. Nas janelas seguintes escolha a opção "Avançar>" e aceitar os temos do contrato de licença.

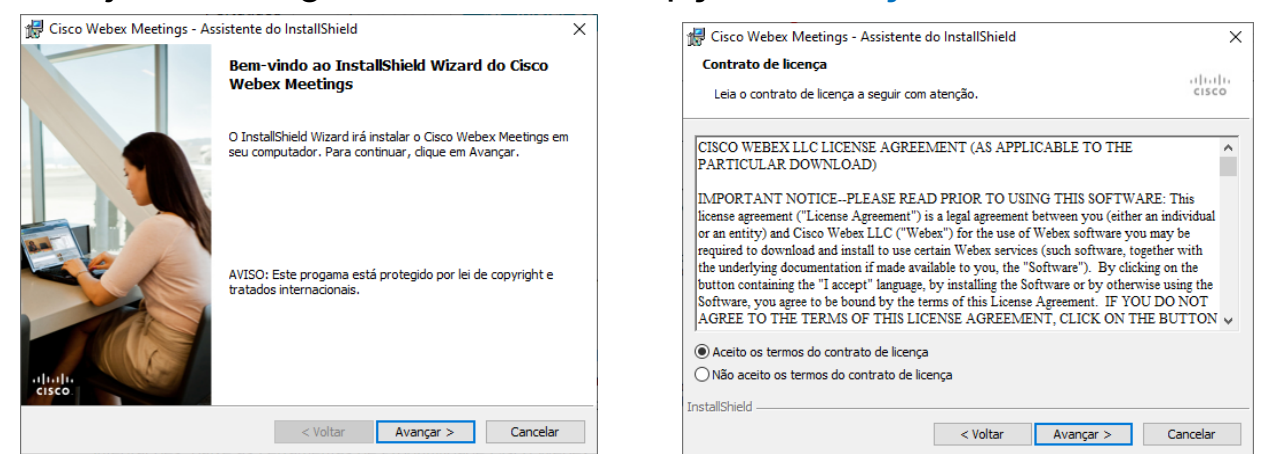

### **CISCO** Webex

## Instalação : Cisco WEBEX Meetings

×

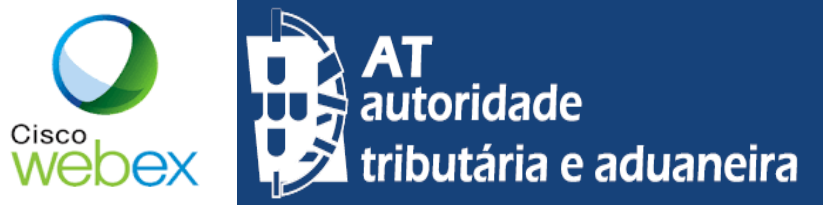

### Opção A Instale o Aplicativo de Desktop Cisco Webex Meetings

3. Na próxima janela escolha a opção "Instalar" e aguarde.

| Gisco Webex Meetings - Assistente do InstallShield X                                                                              | 妃 Cisco Webex Meetings - Assistente do InstallShield — 🗌 🗙                   |
|----------------------------------------------------------------------------------------------------|------------------------------------------------------------------------------|
| Pronto para instalar o programa                                                                                                   | Instalando o Cisco Webex Meetings                                            |
| O assistente está pronto para iniciar a instalação.                                                                               | Os recursos do programa que você selecionou estão sendo instalados.          |
| Clique em Instalar para iniciar a instalação.                                                                                     | Aguarde enquanto o InstallShield Wizard instala o Cisco Webex Meetings. Isso |
| Se desejar rever ou alterar alguma configuração de sua instalação, dique em Voltar. Clique<br>em Cancelar para cair do assistante |                                                                              |
|                                                                                                    | Status:                                                                      |
|                                                                                                    |                                                                              |
|                                                                                                    |                                                                              |
|                                                                                                    |                                                                              |
|                                                                                                    |                                                                              |
|                                                                                                    |                                                                              |
| InstallShiald                                                                                                    | InstallShield                                                                |
| < Voltar Instalar Cancelar                                                                                                    | < Voltar Avançar > Cancelar                                                  |

4. Nas próximas janelas escolha a opção "Sim" e "Concluir"

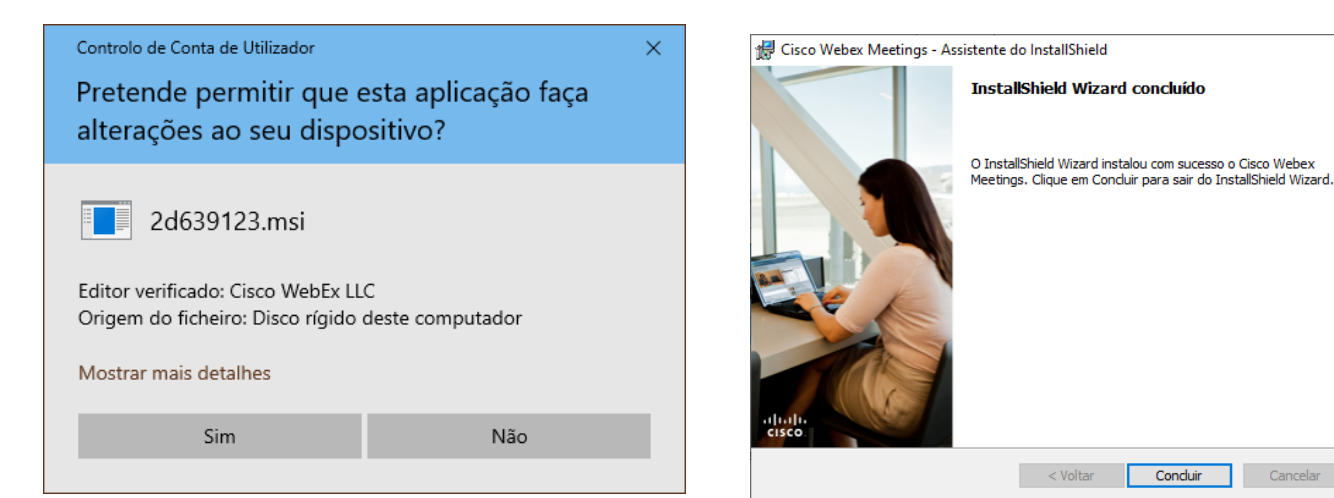

7

# Instalação : Cisco WEBEX Meetings

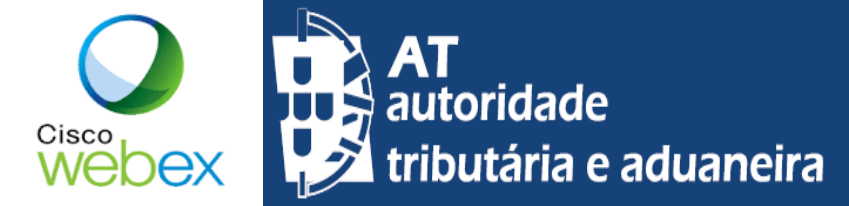

#### Opção A Instale o Aplicativo de Desktop Cisco Webex Meetings

5. Após a instalação estar concluída aparecerá a seguinte janela, que lhe permite aceder a "Iniciar sessão no Webex Meetings"

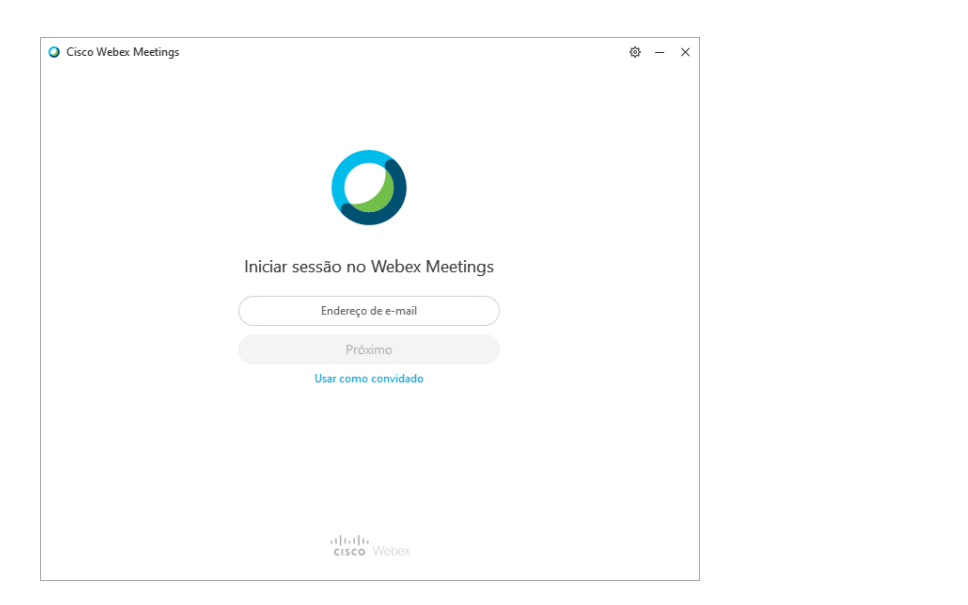

 O Aplicativo de Desktop Cisco Webex Meetings ficará também disponível para ser acedido, através do atalho criado no ambiente de trabalho e no menu de programas do Windows.

| •                | Cisco Webex Meetings 🛛 🕸 —                    | × |  |
|------------------|-----------------------------------------------|---|--|
|                  | ASTROMAR                                      |   |  |
|                  | astromar.geraldo.silva@at.gov.pt              |   |  |
|                  | Entrar em uma reunião 🛈                       |   |  |
|                  | Inserir informações da reunião                |   |  |
| Reuniões futuras |                                               |   |  |
|                  |                                               |   |  |
|                  | Houve um problema ao recuperar suas reuniões. |   |  |
|                  | Tentar novamente                              |   |  |
|                  |                                               |   |  |
|                  | 🕤 Conectar-se a um dispositivo                |   |  |